**RZ** Anleitungen

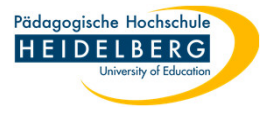

## Zwangslöschung von Dateien, Ordnern etc. die sich nicht löschen lassen

Gelegentlich kommt es vor, dass Windows aus unerfindlichen Gründen behauptet, dass eine Datei/ein Ordner nicht gelöscht werden kann.

Auch gibt es den noch selteneren Fall, dass Windows behauptet, dass die Datei/der Ordner nicht gelöscht werden kann, weil sie/er gar nicht existiert, obwohl sie/er im Explorer angezeigt wird.

In solchen Fällen kann 7-zip helfen diese Daten dennoch loszuwerden, wie das geht zeigt diese Anleitung:

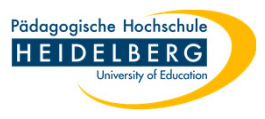

- 1. Explorer aufrufen, hierin die Problemdatei/den Problemordner aufrufen, so dass sie/er im linken Bereich zu sehen ist.
- 2. Rechtsklick auf das "Problem", im Kontextmenü 7-zip und darin "Zu einem Archiv hinzufügen" wählen

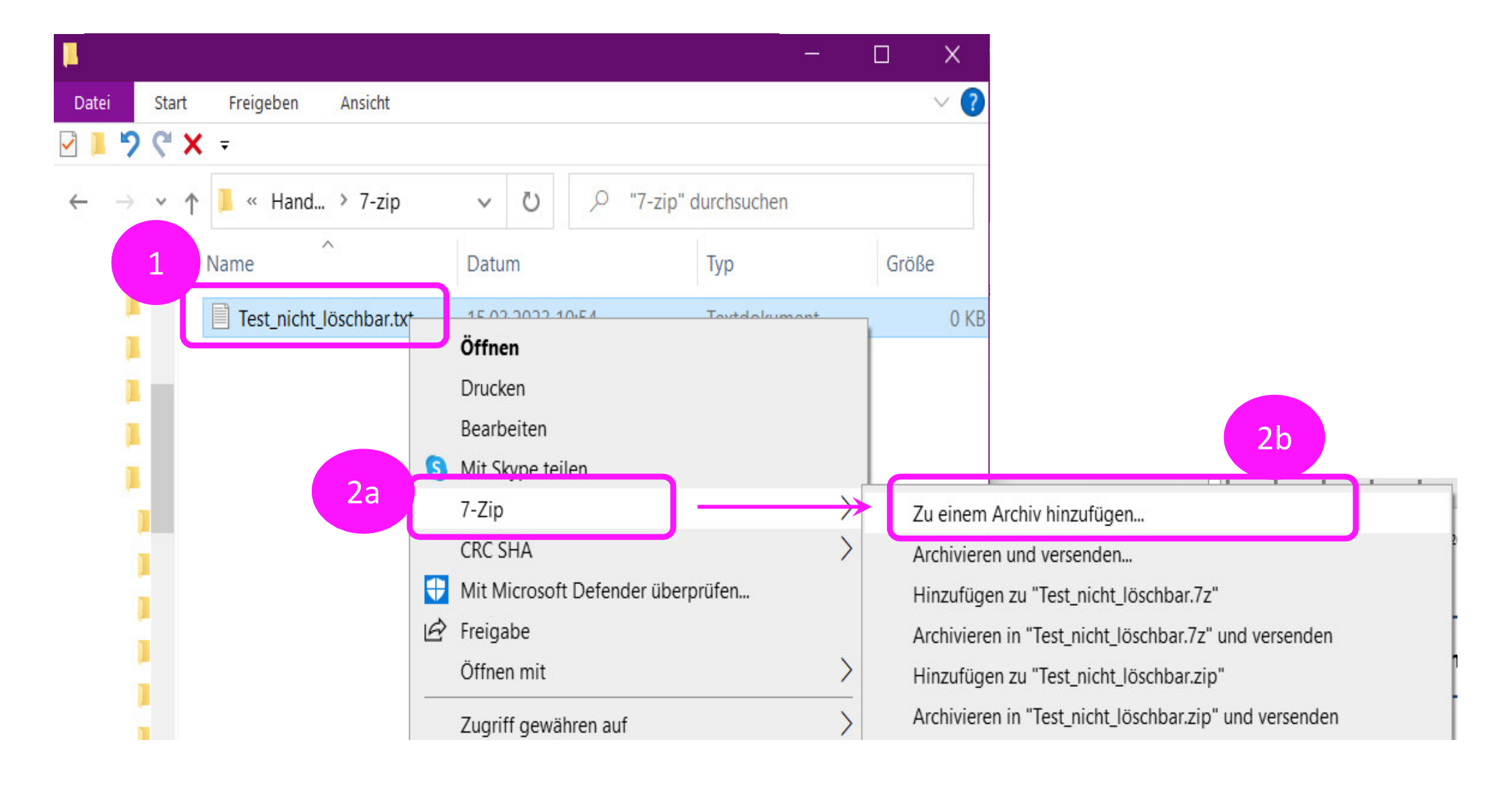

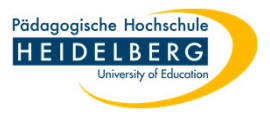

- 3. Es öffnet sich der Programmdialog von 7-zip
- 4. In diesem braucht es nur eine Veränderung: der Haken bei "Datei nach Komprimierung löschen" muss gesetzt werden.
- 5. Mit "OK" bestätigen.

| u Archiv hin           | zufügen                                                                                 |         |                       |                                           |                           | ×      |
|------------------------|-----------------------------------------------------------------------------------------|---------|-----------------------|-------------------------------------------|---------------------------|--------|
| Archiv:                | C:\Users\herberger\Pictures\\$00 Seggi V\SEGGI\\$ Handbuch\Handbuch_Einzelthemen\7-zip\ |         |                       |                                           |                           |        |
|                        | Test_nicht_löschbar.7z                                                                  |         |                       |                                           |                           |        |
| Archivformat           |                                                                                         | 7z ~    |                       | Art der Aktualisierung:                   | Hinzufügen und Ersetzen 🗸 |        |
| Kompressionsstärke:    |                                                                                         | Normal  | $\sim$                | Verzeichnisstruktur                       | Relative Pfadangaben      | $\sim$ |
| Kompressionsverfahren: |                                                                                         | LZMA2   | ~                     | Optionen                                  |                           |        |
| Wörterbuchgröße:       |                                                                                         | 16 MB   | ~                     | Selbstentpackendes Archiv (SFX) erstellen |                           |        |
| Wortgröße:             |                                                                                         | 32      | $\sim$                | Dateien nach Komprimierung löschen        |                           |        |
| Größe solider Blöcke:  |                                                                                         | 2 GB    | $\sim$                | Verschlüsselung                           |                           |        |
| Anzahl CPU-Threads:    |                                                                                         | 8 ~     | /8 Passwort eingeben: |                                           | _                         |        |
| Speicherbed            | darf beim Komprir                                                                       | nieren: | 1376 MB               |                                           |                           |        |
| Speicherbed            | darf beim Entpack                                                                       | ken:    | 18 MB                 |                                           |                           |        |
| In Teildateie          | en aufsplitten <mark>(</mark> Byte                                                      | es):    |                       | Passwort anzeigen                         |                           |        |
|                        |                                                                                         |         | ~                     | Verfahren:                                | AES-256                   | $\sim$ |
| Parameter:             |                                                                                         |         |                       | Dateinamen verschl                        | üsseln                    |        |
|                        |                                                                                         |         |                       |                                           |                           |        |
|                        |                                                                                         |         | 5                     | ОК АЬЬ                                    | rechen Hilfe              |        |

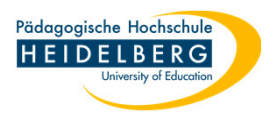

- 6. Ergebnis:
- Das zuvor unlöschbare Element ist verschwunden, stattdessen sehen wir jetzt eine 7z-Datei, die problemlos auf den üblichen Wegen gelöscht werden kann.

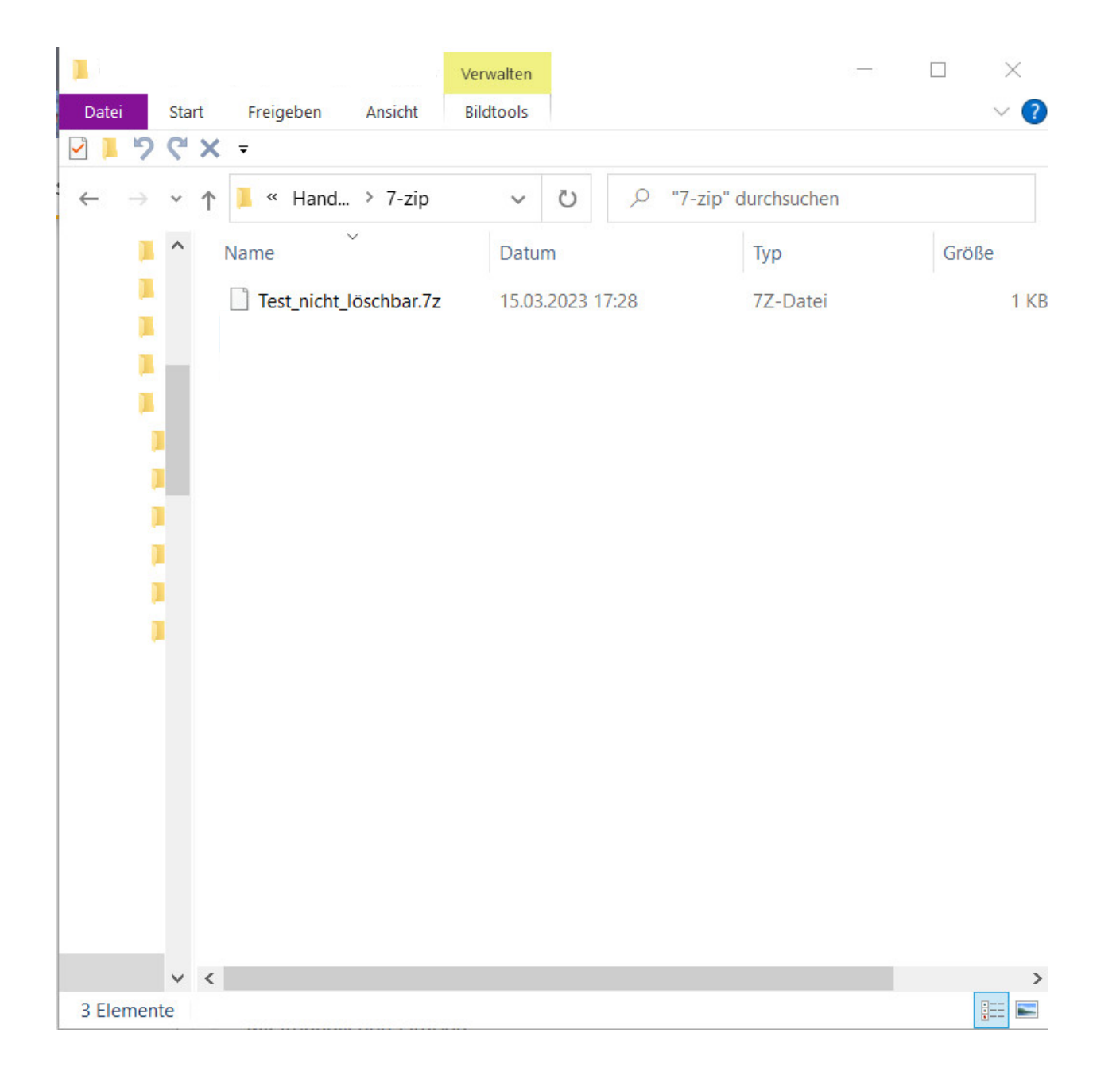